ITALIANO

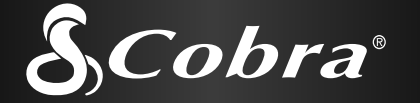

# Guida rapida GPS 100 RICEVITORE PER LA NAVIGAZIONE SATELLITARE

Le istruzioni per iniziare velocemente!

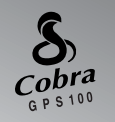

MAP

TREE

800ft

CANYON

<u>Niente</u> si avvicina ad un Cobra®

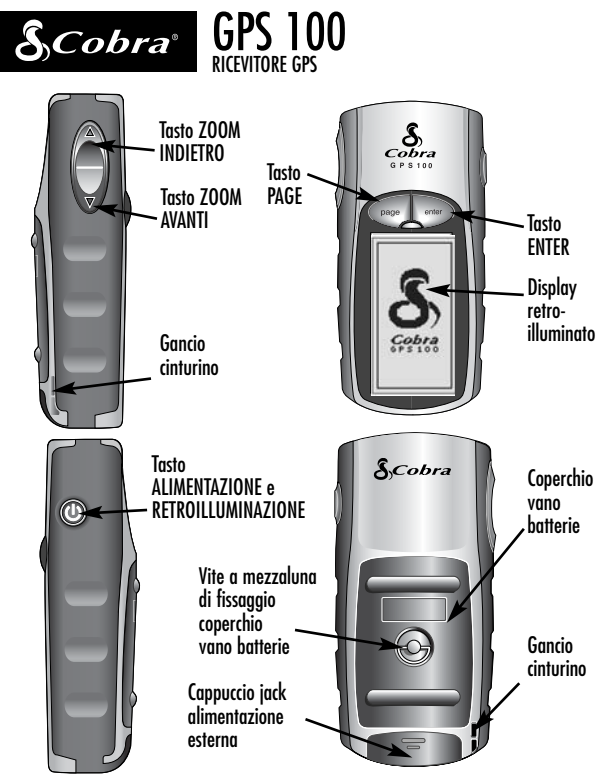

#### Tasti

I tasti di comando di tutte le funzioni del ricevitore GPS 100 sono:

#### Tasto ALIMENTAZIONE

- accende e spegne l'unità premendolo e tenendolo premuto per 2 secondi
- accende e spegne la retroilluminazione del display premendolo brevemente

#### Tasto PAGE

- permette di passare da una pagina principale all'altra
- funge da "scappatoia" per uscire da un menù o da un'opzione qualsiasi e tornare alla pagina principale di partenza

#### Tasto ZOOM AVANTI/INDIETRO

- permette di ingrandire o di rimpicciolire qualsiasi mappa sul display
- permette di selezionare le varie opzioni nelle pagine principali e negli altri menù

#### Tasto ENTER

- premerlo per accettare la selezione evidenziata
- memorizza ("marca") la posizione corrente come waypoint premendolo e tenendolo premuto per 2 secondi

# **OPERAZIONI BASILARI**

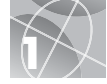

# Installazione delle batterie 🖬 🛽

Per il suo funzionamento, il ricevitore GPS 100 utilizza due batterie stilo (AA), non incluse nella confezione. Per installarle, girare in senso antiorario la vite a mezzaluna e rimuovere il coperchio dell'apposito vano. Inserire le due batterie, rispettando la polarità indicata. Rimontare il coperchio e girare in senso orario la vite a mezzaluna per fissarlo.

Come alimentazione ausiliaria, è possibile utilizzare un adattatore/alimentatore per veicoli (non incluso nella confezione, vedere "Accessori opzionali" nel manuale).

# Per iniziare

Per utilizzare il ricevitore GPS 100, bisogna prima acquisire il "punto" della propria posizione corrente. A tal proposito, bisogna trovarsi in un luogo aperto e senza nessun ostacolo che ostruisca la vista dell'orizzonte. Premere e tenere premuto il tasto ALIMENTAZIONE per 2 secondi 3. Appare così una schermata di avvio 3 seguita dall'indicazione della ricerca in corso dei segnali dei satelliti GPS. Una volta acquisiti ed agganciati i segnali dei satelliti, sullo schermo verrà immediatamente visualizzata la pagina Mappa: l'apparecchio è così pronto per l'uso.

**NOTA:** alla prima accensione del ricevitore GPS 100, ci vorranno circa 50 secondi per agganciare i vari satelliti della rete GPS.

## Accensione della retroilluminazione del display

Ad apparecchio acceso, premendo brevemente il tasto ALIMENTAZIONE s'illuminerà il display. Dopo 15 secondi dall'ultima pressione di un tasto qualsiasi, l'illuminazione si spegnerà. 1 2

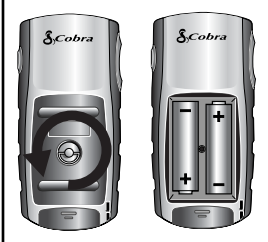

#### **3** Tasto ALIMENTAZIONE

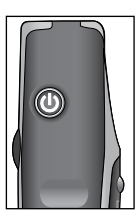

#### 4 Schermata di avvio

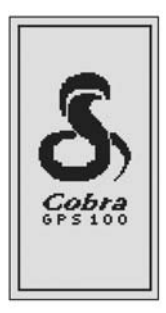

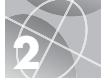

## LE CINQUE PAGINE PRINCIPALI

Tutti i comandi necessari per la navigazione con il ricevitore GPS 100 sono collocati in cinque pagine o menù principali. Una volta acceso l'apparecchio, per sfogliare le varie pagine basta premere il tasto PAGE **1**.

- La pagina Mappa visualizza una mappa della propria posizione corrente ed i dati di Vai a, della traccia o della rotta durante la navigazione.
- La pagina Indicatori visualizza una bussola che indica la direzione corrente di marcia o la direzione verso il waypoint successivo.
- 4 La pagina Dati moto visualizza varie informazioni personalizzabili relative alla navigazione o alla posizione corrente.
- La pagina Dati navigazione permette l'accesso alle varie funzioni (incluse creazione, cancellazione o navigazione) relative a waypoint, tracce e rotte.
- La pagina Sistema permette l'accesso alle varie impostazioni e regolazioni del sistema.

# Scelta delle opzioni

Da una delle cinque pagine principali, premere brevemente il tasto ENTER per visualizzare il menù con le opzioni disponibili per quella pagina. Utilizzare il tasto ZOOM AVANTI/INDIETRO per sfogliare le varie sezioni e premere il tasto ENTER per scegliere l'opzione evidenziata. Premere il tasto PAGE per ritornare al menù principale.

#### 1 Tasto PAGE

#### 🛛 Pagina Mappa

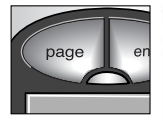

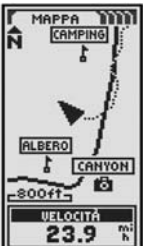

Pagina Indicatori

CANYON 22.9 mi 22.9 mi 5 E 5 E 23.9 mi

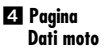

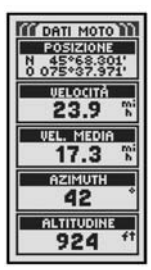

5 Pagina Dati navigazione

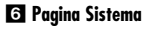

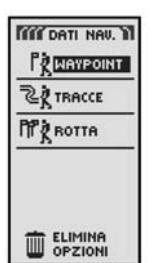

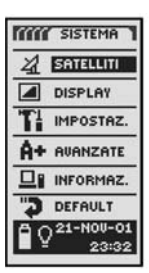

# WAYPOINT

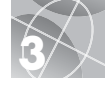

# Navigazione tramite waypoint

La pagina Dati navigazione 🚺 dù accesso alle funzioni di navigazione. Da qui, è possibile creare e memorizzare fino a 500 waypoint (una posizione specifica che è possibile "marcare" e richiamare successivamente), visualizzare la direzione del comando "Vai a" verso un waypoint qualsiasi 🛐 🛃, modificare le informazioni relative ad un waypoint, cancellarlo, vederlo ardiare o cercarne uno da una lista. Ciascun waypoint può essere denominato a piacere o contrassegnato con un simbolo particolare.

NOTA: durante la navigazione, appare sempre un'icona raffigurante un escursionista anell'angolo in basso a destra della pagina Mappa e di quella Indicatori 3.

#### Nuovo waypoint Creazione manuale

- 1. Evidenziare e selezionare WAYPOINT 1.
- 2. Evidenziare e selezionare DIGITA: 5.
- Modificare o confermare il nome ed il simbolo predefiniti. Digitare la posi-zione e l'altitudine del nuovo waypoint 6. (L'altitudine non è un'indicazione necessaria per la creazione manuale di un waypoint).
- 4. Evidenziare e selezionare SALVA 6.

# Marca corrente

- 1. Evidenziare e selezionare WAYPOINT 🚺.
- 2. Evidenziare e selezionare MARCA: 5.
- **3.** Modificare o confermare il nome ed il simbolo che appare di default **6**.
- Evidenziare e selezionare SALVA

Selezione rapida di un waypoint: per marcare (memorizzare) un waypoint relativo alla propria posizione corrente, premere e mantenere premuto il tasto ENTER per 2 secondi. Verrà così visualizzata una schermata di conferma.

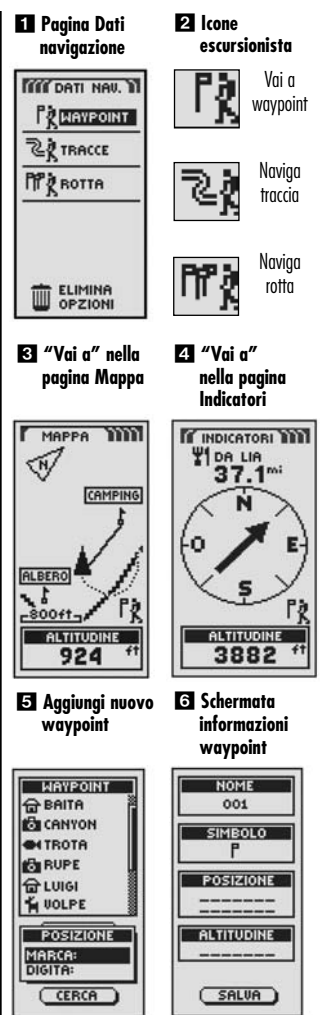

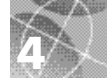

# TRACCE E ROTTE

## Le tracce e le rotte

Selezionando due o più waypoint è possibile creare una rotta 11. A quel punto il ricevitore GPS 100 vi indicherà la via per seguire quella rotta con precisione.

È anche possibile creare e memorizzare fino a 10 tracce 21. L'apparecchio, inoltre, registra automaticamente il percorso di marcia e rappresenta graficamente la traccia seguita. A quel punto, è anche possibile ritornare sui propri passi invertendo la direzione di quella stessa traccia.

## Cancellazione del Registro tracce

Il registro del ricevitore GPS 100 ha spazio per 2000 punti per tracce attive. Quando però il relativo registro è pieno, non sarà più possibile aggiungerne delle altre se non si fa un pò di spazio. Per cancellare il registro delle tracce:

- Dalla pagina Dati navigazione, evidenziare e selezionare TRACCE utilizzando prima il tasto ZOOM AVANTI/INDIETRO e poi quello ENTER per visualizzare la pagina Tracce 22.
- Evidenziare e selezionare CANCELLA 3
  per cancellare dal registro tutti i dati di marcia registrati fino a quel momento. La registrazione automatica dei dati di marcia ricomincerà così da zero.
- **3.** Premere il tasto PAGE **5** per ritornare alla pagina principale.

#### 1 Rotta

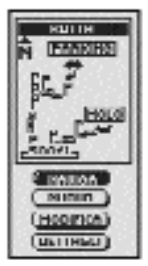

Scegli Cancella

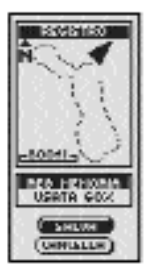

#### 2 Tracce

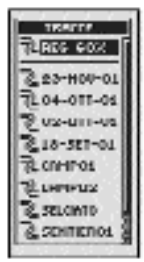

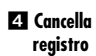

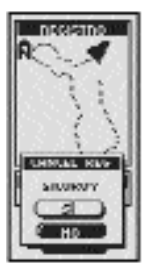

#### 5 Tasto PAGE

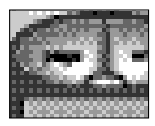

## NAVIGAZIONE DI TRACCE E ROTTE

## Navigazione di una traccia selezionata

Per visualizzare il percorso di navigazione lungo una traccia selezionata:

- Dalla pagina Dati navigazione evidenziare e selezionare TRACCE
- Evidenziare e selezionare la traccia che si desidera navigare
- Evidenziare e selezionare NAVIGA 3. Evidenziare e selezionare AVANTI per percorrere la traccia selezionata dal punto di partenza a quello di arrivo 4. Evidenziare e selezionare invece INDIETRO per navigare la traccia a ritroso, vale a dire iniziando dal punto di arrivo verso quello di partenza 4.
- Si passerà così alla pagina Mappa indicante il percorso da seguire per quella traccia.

## Navigazione di una rotta selezionata

Per visualizzare il percorso di navigazione lungo una rotta:

- 1. Dalla pagina Dati navigazione evidenziare e selezionare ROTTA 1
- Evidenziare e selezionare NAVIGA S. Evidenziare e selezionare AVANTI per percorrere la rotta selezionata dal punto di partenza a quello di arrivo S. Evidenziare e selezionare invece INDIETRO per navigare la rotta a ritroso, vale a dire iniziando dal punto di arrivo verso quello di partenza S.
- 3. Si passerà così alla pagina Mappa indicante il percorso da seguire per quella rotta.

#### 🚺 Pagina Dati **P** Tracce naviaazione OF DATI NOU. TRACCE REG 60% WAYPOINT 223-NOU-01 CA TRACCE 04-0TT-01 NO ROTTA 02-0TT-01 18-SET-01 CAMPO1 CAMP02 2 SELCIATO ELIMINA SENTIERO1 OPZIONI **3** Opzioni e 4 Direzioni Anteprima di una traccia 18-SET-01 18-SET-01 INIZIO INIZIO -SOOTT TERMINE DIREZIONE AVANTI NAVIGA IDIETRO RINOMINA ELIMINA ELIMINA 5 Opzioni e 6 Direzioni Anteprima di una rotta BOTTA ROTTA PARKING PARKING MOLO MOLO EZIONE NAVIGA NUOUO INDIETRO MODIFICA MODIFICH

DETTAGLI

DETTAGLI

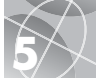

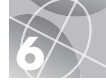

# PAGINA INDICATORI ARRESTO Navigazione

# Arresto navigazione

Per arrestare la navigazione corrente (Vai a, Rotta o Tracce), evidenziare e selezionare STOP NAVIG **1**. Evidenziare e scegliere Sì per confermare il comando. Evidenziare e selezionare invece NO per continuare normalmente. Premere il tasto PAGE per ritornare alla pagina principale **2**.

# Pagina Indicatori

La pagina Indicatori contiene un "puntatore" visivo che indica la direzione di marcia da seguire per arrivare al waypoint successivo 3 e mostra con delle frecce gli eventuali scostamenti (a destra o a sinistra) 4 5 dalla direttrice. Indica anche di quanto (in piedi, miglia, metri o chilometri) ci si è scostati dalla direttrice.

## Collegamento satellite interrotto o disattivo

Nei casi in cui viene a mancare l'aggancio al satellite o si spegne la funzione di GPS, sul display appariranno alcune icone in movimento (tipo quelle sotto) per tutto il tempo necessario alla riacquisizione del satellite o fino alla riaccensione della funzione di GPS.

La sequenza di icone in movimento quando viene a mancare l'aggancio al satellite.

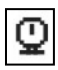

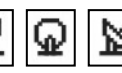

La sequenza di icone in movimento quando viene spenta la funzione di GPS.

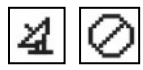

 Arresto navigazione
 INDICATORI 
 TOP INAUG STOP INAUG STOP INAUG STOP INAUG VALIGAZ. VALIGAZ. VALIG

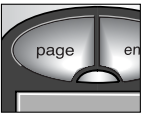

3 Sulla direttrice

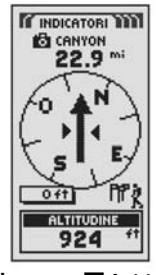

A destra della direttrice

A sinistra della direttrice

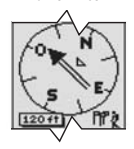

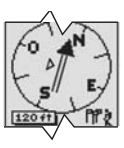

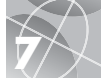

# Fare una passeggiata di prova

Consigliamo di esercitarvi un pò con il ricevitore GPS 100 facendo una passeggiata di prova attorno all'isolato.

- Seguendo le istruzioni, installare le batterie ed uscire all'aperto. È importante che l'orizzonte attorno a voi non sia coperto da eventuali ostacoli che possano oscurare la ricezione del segnale dei satelliti. Accendere l'unità premendo e tenendo premuto il tasto ALIMENTAZIONE per 2 secondi. Dare il tempo al ricevitore di acquisire ed agganciare i satelliti in modo da avere il "punto" della posizione corrente. A operazione ultimata, l'unità passerà automaticamente alla pagina Mappa. (Ricordare che premendo in tasto PAGE è possibile sfogliare le cinque pagine principali con i vari menù).
- 2. Dalla pagina Mappa, fare un pò di apprendistato selezionando le varie opzioni secondo le istruzioni. Ad esempio, provare a marcare la posizione corrente come primo waypoint e fare un giro nel vicinato continuando a marcare il percorso dal punto iniziale a quello finale. (Vedere illustrazione sotto). Tornare quindi al punto di partenza utilizzando la pagina Dati navigazione dello strumento e selezionando i comandi NAVIGA e INDIETRO per ritornare sui propri passi.

NOTA: durante la navigazione all'indietro, scostarsi volutamente dal percorso per capire come l'apparecchio visualizza la deviazione, rispetto alla rotta o alla traccia, nella pagina Indicatori. Continuare l'apprendistato fino a capire bene il funzionamento del ricevitore GPS 100. Per istruzioni più dettagliate, fare sempre riferimento al manuale completo in dotazione all'unità.

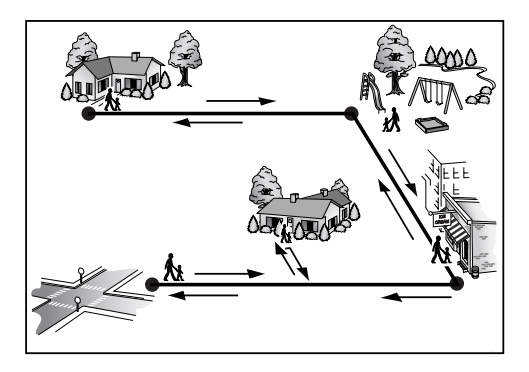

## Nota importante

Scopo di questa Guida rapida è di fornire soltanto un breve riepilogo delle indicazioni basilari sul funzionamento e sulle modalità di funzionamento del ricevitore GPS 100. Per approfondire tali nozioni si raccomanda la lettura attenta del manuale completo. Si conosceranno così tutte le funzioni e le potenzialità dell'apparecchio, rimanendo stupiti dalle prestazioni che è in grado di offrire.

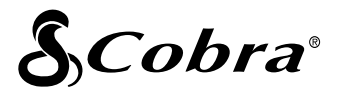

#### La linea di prodotti di qualità della Cobra® comprende:

Radio CB Radio microTALK® Rilevatori radar/laser Ricevitori GPS Sistemi Safety Alert® per le notizie sul traffico

Accessori vari

Accessori HighGear™

Per ulteriori informazioni o per eventuali acquisti, visitare il nostro sito web all'indirizzo:

# www.cobra.com

# Niente si avvicina ad un Cobra®

©2003 Cobra® Electronics Corporation 6500 West Cortland Street Chicago, IL 60707 USA

Stampato in Cina Accessorio n. 480-042-P